## Remote Access mit Remotedesktop Protocol (RDP)

Was brauche ich um von außerhalb auf meinem Arbeitsplatzrechner im Falkenbrunnen zuzugreifen?

## Am (Windows10-) PC im Falkenbrunnen ist folgendes einmalig zu tun:

1. Klicken Sie auf die Lupe **Computer zulassen**" in das Suchfeld ein. Klicken Sie auf den angebotenen Link.

|                            | Fur Entwickler                                                                                                  |                               |
|----------------------------|----------------------------------------------------------------------------------------------------|-------------------------------|
| Einstellung suchen         | Andern Sie die Einstellungen, um leere Laufwerke anzuzeigen                                                     | Einstellungen anzeigen        |
| lpdate & Sicherheit        | Anwenden                                                                                                    |                               |
| 🔁 Windows Update           |                                                                                                    |                               |
| 십 Übermittlungsoptimierung | Remotedesktop                                                                                                   |                               |
| Windows-Sicherheit         | Wenden Sie die folgenden Einstellungen an, um<br>aktivieren und Computerverfügbarkeit zu gewäh                  | Remotedesktop zu<br>rleisten. |
| Dateiensicherung           | Ändern Sie die Einstellungen, um<br>Remoteverbindungen mit diesem                                               | Einstellungen anzeigen        |
| Problembehandlung          | Computer zuzulassen                                                                                             |                               |
| Wiederherstellung          | Ändern Sie die Einstellungen, um<br>Verbindungen nur von Computern                                              | Einstellungen anzeigen        |
| Aktivierung                | zuzulassen, auf denen Remotedesktop mit<br>Authentifizierung auf Netzwerkebene<br>ausgeführt wird               |                               |
| Mein Gerät suchen          | 🖂 ändern Sie die Einstellungen, demit der PC                                                                    | Finstellungen anzeigen        |
| Für Entwickler             | im Netzbetrieb nie in den Standbymodus<br>wechselt                                                              | Einstellungen anzeigen        |
| 9 Windows-Insider-Programm | PC im Netzbetrieb nie in den Ruhezustand<br>wechseln lassen, um immer für<br>Denste destete versichte en versic | Einstellungen anzeigen        |

Einstellungen werden geöffnet.

Klicken Sie bei *Remotedesktop* auf *Einstellungen anzeigen* 

Die Systemeigenschaften werden geöffnet.

wenn das hier ausgegraut sein sollte kann das nur ein Admin machen)

| Sy                                                    | stemeigenschaften                                                                                                    | ×  |  |  |  |  |
|-------------------------------------------------------|----------------------------------------------------------------------------------------------------|----|--|--|--|--|
| Computername Hardware Erweitert Computerschutz Remote |                                                                                                    |    |  |  |  |  |
|                                                       | Remoteunterstützung                                                                                                    |    |  |  |  |  |
|                                                       | Eemoteunterstützungsverbindungen mit diesem Computer zulassen                                                                                                    |    |  |  |  |  |
|                                                       | Was geschieht, wenn Remoteunterstützung aktiviert                                                                                                    |    |  |  |  |  |
|                                                       | Elweicht                                                                                                    |    |  |  |  |  |
|                                                       | Remotedesktop<br>Klicken Sie auf eine Option und geben Sie ggf. anschließend an, wer<br>eine Verbindung herstellen darf.                                                 |    |  |  |  |  |
|                                                       |                                                                                                    |    |  |  |  |  |
|                                                       | C Keine Verbindung mit diesem Computer zulassen                                                                                                    |    |  |  |  |  |
| (                                                     | <ul> <li>Velbindungen von Computern zulassen, auf denen eine beliebige<br/>Version von Remotedesktop ausgeführt wird (weniger Sicherheit)</li> </ul>                     |    |  |  |  |  |
|                                                       | <ul> <li>Verbindungen nur von Computern zulassen, auf denen<br/>Remotedesktop mit Authentifizierung auf Netzwerkebene ausgeführt<br/>wird (höhere Sicherheit)</li> </ul> |    |  |  |  |  |
|                                                       | Entscheidungshilfe Benutzer auswählen                                                                                                    |    |  |  |  |  |
|                                                       |                                                                                                    |    |  |  |  |  |
|                                                       |                                                                                                    |    |  |  |  |  |
|                                                       | OK Abbrechen Ubernehm                                                                                                    | en |  |  |  |  |

Aktivieren Sie "Verbindungen ... zulassen, auf denen eine beliebige Version von Remotedesktop ausgeführt wird..."

und klicken Sie auf die Schaltfläche **Benutzer auswählen** und fügen Sie sich als Benutzer hinzu (dem ZIH-Login ist **dom**\ voranstellen:

dom\ZIHLogin

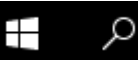

- und geben Sie "PC-Name anzeigen" ein. Klicken
- 2. Klicken Sie auf wieder die Lupe Sie auf den angebotenen Link. Der Gerätename wird angezeigt, merken Sie sich diesen ! Einstellungen 4 Info 命 Startseite Der PC wird überwacht und Einstellung suchen geschützt. System Weitere Informationen in Windows-Sicherheit 🖵 Bildschirm Gerätespezifikationen 句》 Sound Gerätename pc10adm Vollständiger Gerätename pc10adm.klipsy1.psych.tu-dresden.de

Prozessor

- 3. Gehen Sie zu der Seite https://info.psych.tu-dresden.de/ip/
- 4. Teilen Sie mir (Eckhart.Schulz@tu-dresden.de) oder einem anderen Admin den Gerätenamen und die IP-Adresse mit. Merken sie sich die IP-Adresse !

ρ

5. Klicken Sie wieder auf die Lupe ein. Klicken Sie auf den angebotenen Link.

Benachrichtigungen & Aktionen

, und geben Sie "*Energiesparplan bearbeiten*"

Intel(R) Core(TM) i5-6500 CPU @ 3.20GH

| Dergies                                                               | parplaneinstellungen bearbeiten                                                                     |  |  |  |  |
|-----------------------------------------------------------------------|----------------------------------------------------------------------------------------------------|--|--|--|--|
| 90                                                                    | 🔯 👻 Systemsteuerung 👻 Alle Systemsteuerungselemente 👻 Energieoptionen 👻 Energiesparplaneinstellunge |  |  |  |  |
| Einstellungen für Energiesparplan ändern: Ausbalanciert               |                                                                                                    |  |  |  |  |
| Wählen Sie die Energiespar- und Anzeigeeinstellungen aus, die Sie für |                                                                                                    |  |  |  |  |
|                                                                       | 🕑 Bildschirm ausschalten: 20 Minuten 💌                                                              |  |  |  |  |
|                                                                       | Energiesparmodus nach: Niemals                                                                      |  |  |  |  |
|                                                                       | Erweiterte Energieeinstellungen ändern                                                              |  |  |  |  |
|                                                                       | Standardeinstellungen für diesen Energiesparplan wiederherstellen                                   |  |  |  |  |

Setzen Sie den Enerergiesparmodus auf "*Niemals*" – der PC ist jetzt im Dauerbetrieb.

Betrachten Sie diese Energieeinstellung aus Ausnahme und seien Sie sich im Interesse der Umwelt bewusst, dass ab jetzt ein PC mit 100 Watt und mehr rund um die Uhr läuft - die allermeiste Zeit ungenutzt.

## Strom kommt in Deutschland NICHT wirklich aus der Steckdose !

Bitten Sie deshalb Ihren Admin, den Rechner so einzustellen, daß er nur zu bestimmten Zeiten sich Ein- und Ausschaltet.

## Jetzt sollte Remotedesktop folgendermaßen funktionieren:

- 1. Stellen Sie eine VPN-Verbindung zu Netzwerk der TU her.
  - per OpenVPN oder Cisco Secure Client

https://tu-dresden.de/zih/dienste/service-katalog/arbeitsumgebung/zugang\_datennetz/vpn/

2. RDP starten unter Windows:

Klicken Sie auf die Lupe Klicken Sie "*Remotedesktopverbindung*" ein. Klicken Sie auf den angebotenen Link.

| 💀 Remotedesktopverbindung 🛛 🚽                                                                                                    |               | × |  |  |  |  |
|----------------------------------------------------------------------------------------------------|---------------|---|--|--|--|--|
| Remotedesktop<br>Verbindung                                                                                                    |               |   |  |  |  |  |
| <u>C</u> omputer: <u>141.30.249.246</u><br>Benutzemame: PSYNT1_DOM\a<br>Beim Herstellen der Verbindung werden Sie zum Eingeben von<br>Anmeldeinformationen aufgefordert. |               |   |  |  |  |  |
| Optionen einblenden     Verbinden                                                                                                    | <u>H</u> ilfe | в |  |  |  |  |

- 3. IP-Adresse eingeben
- Dann sollte der gewohnte Anmeldebildschirm erscheinen ab hier sitzen Sie quasi im Falkenbrunnen vor Ihrem PC.
   Der Anmeldename ist dom\ZIH-Login.

RDP funktioniert übrigens auch von/an jedem PC innerhalb des Falkenbrunnens, vorausgesetzt man ist an diesem als Remotedesktop-Benutzer eingetragen. Der VPN-Client ist innerhalb des Falkenbrunnens dazu nicht notwendig.

E.Schulz 11/2024